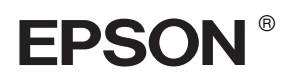

# 

# Installatiehandleiding

| Veiligheidsvoorschriften                    |
|---------------------------------------------|
| De printer monteren4                        |
| De printer installeren                      |
| Een papierrol laden                         |
| Losse vellen laden9                         |
| De printer aansluiten op de computer 12     |
| De printersoftware installeren14            |
| De online-gebruikershandleiding gebruiken16 |

#### Onderdelen van de printer

#### Vooraanzicht

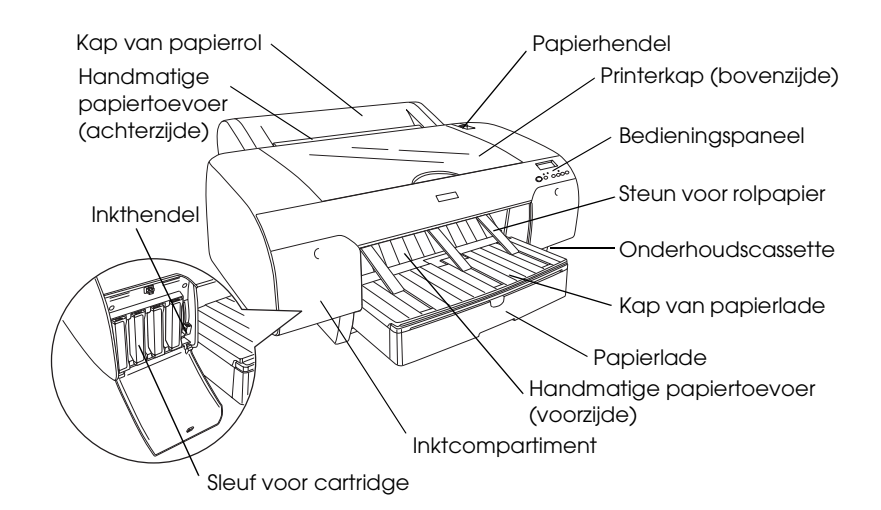

Achteraanzicht

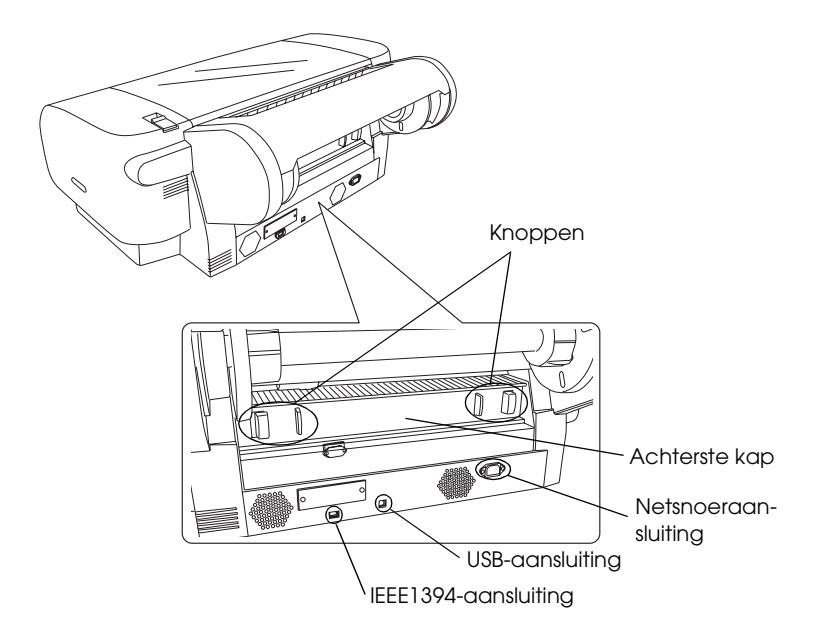

Alle rechten voorbehouden. Niets uit deze uitgave mag worden verveelvoudigd, opgeslagen in een geautomatiseerd gegevensbestand of openbaar worden gemaakt, in enige vorm of op enige wijze, hetzij elektronisch, mechanisch, door fotokopieën, opnamen of op enige andere manier, zonder voorafgaande schriftelijke toestemming van Seiko Epson Corporation. De hierin beschreven informatie is alleen bedoeld voor gebruik bij deze Epson-printer. Epson is niet verantwoordelijk voor het gebruik van deze informatie bij andere printers.

Seiko Epson Corporation noch zijn filialen kunnen door de koper van dit product of door derden verantwoordelijk worden gesteld voor schade, verliezen of onkosten ontstaan als gevolg van: foutief gebruik of misbruik van dit product of onbevoegde wijzigingen en herstellingen of (met uitzondering van de V.S.) het zich niet strikt houden aan de gebruiks- en onderhoudsvoorschriften van Seiko Epson Corporation.

Seiko Epson Corporation kan niet verantwoordelijk worden gesteld voor schade of problemen voortvloeiend uit het gebruik van andere dan originele onderdelen of verbruiksgoederen kenbaar als Original Epson Products of Epson Approved Products by Seiko Epson Corporation. Seiko Epson Corporation kan niet verantwoordelijk worden gesteld voor schade voortvloeiende uit elektromagnetische storingen die plaatsvinden door het gebruik van andere interfacekabels dan kenbaar als Epson Approved Products by Seiko Epson Corporation.

EPSON is een gedeponeerd handelsmerk en EPSON STYLUS een handelsmerk van Seiko Epson Corporation. Microsoft en Windows zijn gedeponeerde handelsmerken van Microsoft Corporation. Apple en Macintosh zijn gedeponeerde handelsmerken van Apple Computer, Inc.

Algemene kennisgeving: andere productnamen vermeld in deze uitgave dienen uitsluitend als identificatie en kunnen handelsmerken zijn van hun respectievelijke eigenaars. Epson maakt geen enkele aanspraak op enige rechten op deze handelsmerken.

Copyright © 2004 Seiko Epson Corporation. Alle rechten voorbehouden.

# Veiligheidsvoorschriften

Lees de volgende instructies goed door voordat u de printer in gebruik neemt. Neem ook alle waarschuwingen en voorschriften die op de printer zelf staan in acht.

# Waarschuwingen, Voorzorgsmaatregelen en Opmerkingen

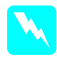

Waarschuwingen moet u zorgvuldig in acht nemen om lichamelijk letsel te voorkomen.

**Voorzorgsmaatregelen** worden aangegeven met "Let op"; u moet ze naleven om schade aan het apparaat te voorkomen.

**Opmerkingen** bevatten belangrijke informatie en nuttige tips voor het gebruik van uw printer.

# Een plaats kiezen voor het apparaat

 Plaats dit apparaat op een vlakke, stabiele ondergrond die groter is dan het apparaat zelf. Het apparaat werkt niet goed als het scheef staat.

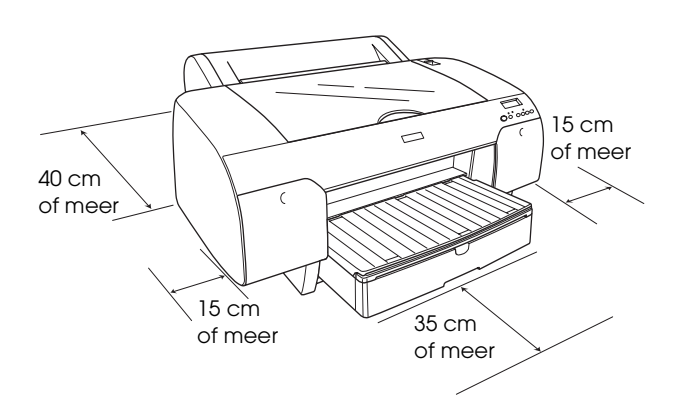

- Vermijd plaatsen met sterke temperatuurschommelingen of vochtige plaatsen. Houd het apparaat ook uit de buurt van direct zonlicht, sterk licht of warmtebronnen.
- Vermijd plaatsen die onderhevig zijn aan schokken en trillingen.
- **D** Zet het apparaat niet in een stoffige omgeving.

- Zet het apparaat in de buurt van een wandstopcontact waar u de stekker gemakkelijk uit het stopcontact kunt halen.
- □ Als u een standaard gebruikt, moet deze minimaal 50 kg kunnen dragen.

# Het apparaat installeren

- Gebruik alleen de netspanning die staat vermeld op het etiket op het apparaat.
- Gebruik alleen het netsnoer dat bij dit apparaat is geleverd. Gebruik van een ander snoer kan leiden tot brand of een elektrische schok.
- Het netsnoer van dit apparaat is uitsluitend bedoeld voor gebruik met dit apparaat. Gebruik met andere apparatuur kan leiden tot brand of een elektrische schok.
- Gebruik geen beschadigd of gerafeld netsnoer.
- Als u een stekkerdoos gebruikt voor dit apparaat, mag de totale stroombelasting in ampère van alle aangesloten apparaten niet hoger zijn dan de maximale belasting voor de stekkerdoos. Zorg er bovendien voor dat de totale stroombelasting in ampère van alle apparaten die zijn aangesloten op het wandstopcontact niet hoger is dan de maximumwaarde die is toegestaan voor het stopcontact.
- De openingen in de behuizing van het apparaat mogen niet worden geblokkeerd of afgedekt.

# Het apparaat gebruiken

- □ Steek uw hand niet in het apparaat en raak de cartridges niet aan tijdens het afdrukken.
- Verplaats de printkop niet met de hand. Hierdoor kan het apparaat worden beschadigd.
- □ Steek geen voorwerpen in de sleuven. Zorg ervoor dat u geen vloeistoffen op het apparaat morst.
- □ Probeer het apparaat niet zelf te repareren.

 Haal in de volgende gevallen de stekker uit het stopcontact en doe een beroep op een onderhoudstechnicus: Als het netsnoer of de stekker beschadigd is, als er vloeistof in het apparaat is gekomen, als het apparaat is gevallen of als de behuizing beschadigd is, als het apparaat niet normaal werkt of als er een duidelijke wijziging in de prestaties optreedt.

# De cartridges vervangen

- Houd cartridges buiten het bereik van kinderen en let erop dat ze niet uit de cartridges drinken.
- Dewaar cartridges op een koele, donkere plaats.
- Als u inkt op uw huid krijgt, moet u deze grondig wassen met water en zeep. Als u inkt in uw ogen krijgt, moet u deze onmiddellijk spoelen met water.
- □ Het beste resultaat krijgt u wanneer u de cartridges voor het installeren goed schudt.

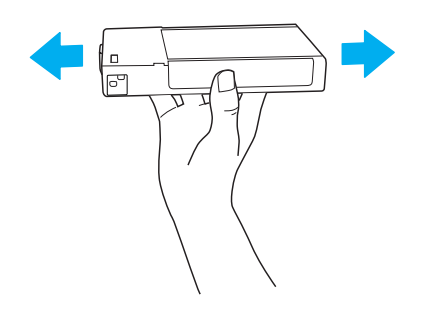

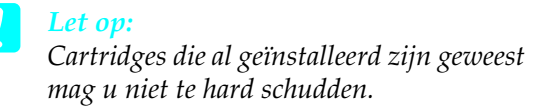

- Gebruik geen cartridge waarvan de uiterste houdbaarheidsdatum op de verpakking is verstreken.
- U krijgt de beste resultaten wanneer u de cartridge verbruikt binnen zes maanden na installatie.
- □ Haal cartridges niet uit elkaar en probeer ze niet opnieuw te vullen. Hierdoor kan de printkop beschadigd raken.

Raak de inkttoevoer van de cartridge of het gebied eromheen niet aan. Raak ook de groene chip aan de zijkant van de cartridges niet aan. Anders drukt de printer mogelijk niet meer naar behoren af.

# De printer monteren

# De inhoud van de verpakking controleren

Controleer of alle getoonde onderdelen aanwezig zijn en niet zijn beschadigd.

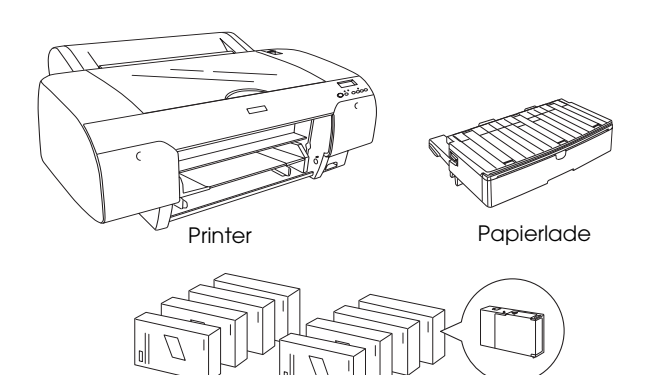

Cartridges

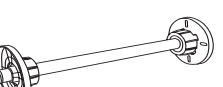

Papierrolhouder en grijze opzetstukken voor papierrollen met een kern van 3 inch

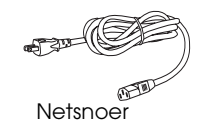

#### **Opmerking:**

- De inhoud van de printerdoos kan per land verschillen.
- □ De EPSON Stylus Pro 4400 heeft vier cartridges en de EPSON Stylus Pro 4800 heeft acht cartridges.

# Beschermingsmateriaal verwijderen

Ter voorkoming van transportschade is de printer verpakt met een aantal stukken beschermingsmateriaal. Verwijder dit materiaal van de printer voordat u het apparaat in gebruik neemt. Open de bovenste kap, draai de twee schroeven los en trek het plaatje waarmee het loopstuk is vastgezet naar buiten.

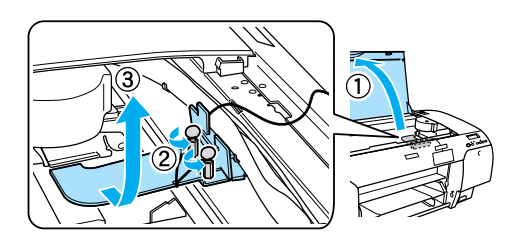

Ook moet u de printkop ontgrendelen. Dit doet u door aan de groene tab links naast de printkop te trekken.

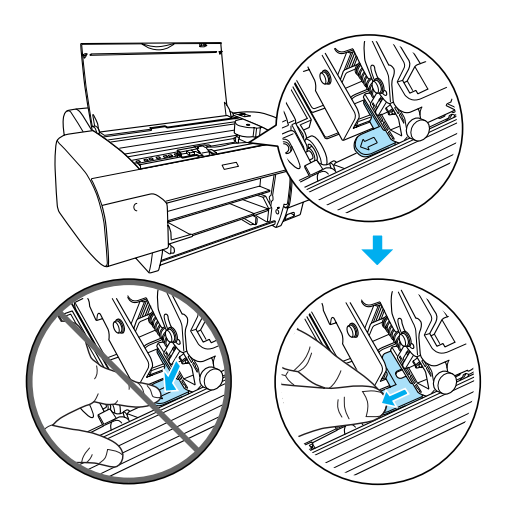

# De printer installeren

# Het netsnoer aansluiten

1. Raadpleeg het etiket op de achterzijde van de printer om na te gaan of het door de printer vereiste voltage overeenkomt met dat van de gebruikte wandcontactdoos. Controleer ook of u het juiste netsnoer gebruikt voor het type voeding.

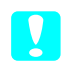

### Let op:

Het voltage waarop de printer werkt, kan niet worden gewijzigd. Als het voltage van de printer en dat van de wandcontactdoos niet overeenstemmen, mag u het netsnoer niet in het stopcontact steken. Neem contact op met uw leverancier.

2. Sluit het netsnoer aan op de netaansluiting achter op de printer.

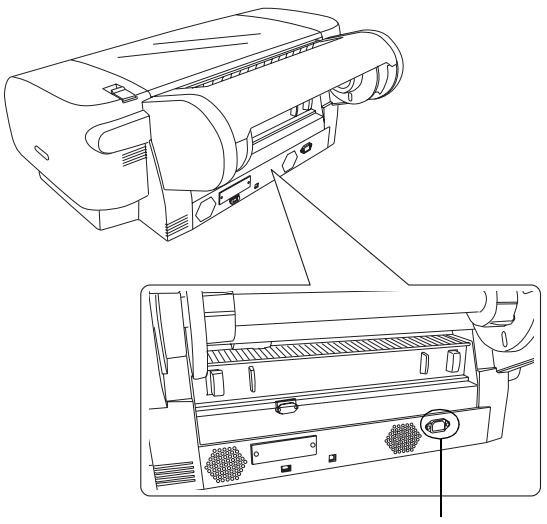

- Netsnoeraansluiting
- 3. Sluit het netsnoer aan op een op de juiste wijze geaarde wandcontactdoos.

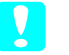

#### Let op:

Gebruik geen stopcontact dat kan worden in- en uitgeschakeld met een automatische tijdklok of een wandschakelaar. Anders kan ongewild de printer worden uitgeschakeld en kan er schade ontstaan aan uw printer.

# De papierlade installeren

Steek de papierlade in de daarvoor bestemde openingen aan de voorzijde van de printer.

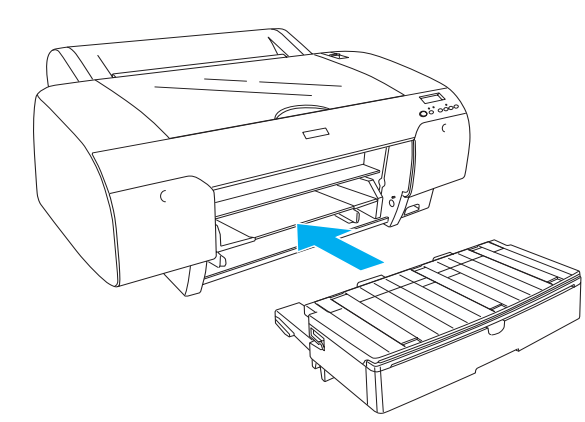

### De cartridges installeren

#### Waarschuwing:

De cartridges zijn gesloten eenheden. Bij normaal gebruik zal er geen inkt uit de cartridges lekken. Als u toch inkt op uw handen krijgt, wast u deze grondig met water en zeep. Als u inkt in uw ogen krijgt, moet u deze onmiddellijk spoelen met water.

#### **Opmerking:**

- De bij de printer geleverde cartridges zijn alleen bedoeld om de printer de eerste keer volledig te laden met inkt.
- □ *Hiervoor is veel inkt nodig. Dit betekent dat u de cartridges gauw zult moeten vervangen.*
- □ *Het laden van de inkt duurt ongeveer 8 minuten.*
- Elke sleuf kan een bepaalde kleur inkt bevatten.
  Zorg ervoor dat u de juiste cartridge in de juiste sleuf plaatst, afhankelijk van de gekozen inktmodus.
- □ In de volgende illustratie is een EPSON Stylus Pro 4800 afgebeeld. De sleuven 5 t/m 8 zijn niet aanwezig op een EPSON Stylus Pro 4400.
- Bij een EPSON Stylus Pro 4400 kan het inktcompartiment aan de rechterzijde niet worden geopend. Voorkom schade en druk niet te hard op de kap.

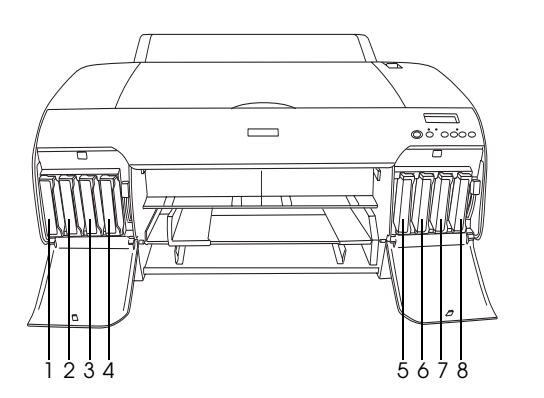

| Nr. | EPSON Stylus Pro 4800    | EPSON Stylus Pro 4400 |
|-----|--------------------------|-----------------------|
| 1   | Matzwart of<br>Fotozwart | Matzwart              |
| 2   | Cyaan                    | Cyaan                 |
| 3   | Magenta                  | Magenta               |
| 4   | Geel                     | Geel                  |
| 5   | Lichtzwart               | -                     |
| 6   | Lichtcyaan               | -                     |
| 7   | Lichtmagenta             | -                     |
| 8   | Licht-lichtzwart         | -                     |

- 1. Zet de printer aan door op de OON-uitknop te drukken. Na enige tijd verschijnt GEEN CARTRIDGE op het LCD-display.
- 2. Open de klep van het (de) inktcompartiment(en) door erop te duwen.

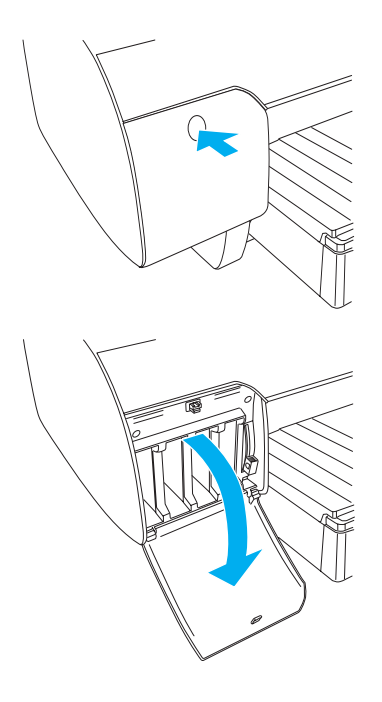

3. Breng de inkthendels omhoog.

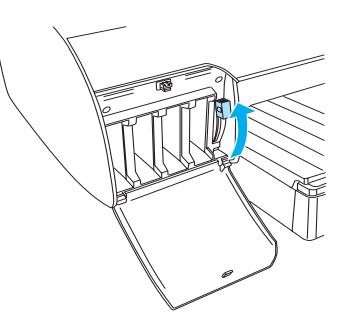

4. Neem een cartridge uit de verpakking en schud de cartridge goed. Alleen zo krijgt u het beste resultaat.

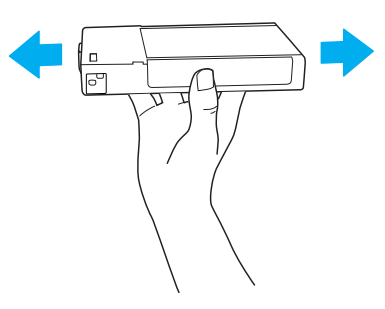

5. Houd de cartridge vast met het pijltje naar boven en naar de achterkant van de printer gericht en druk de cartridge in de sleuf.

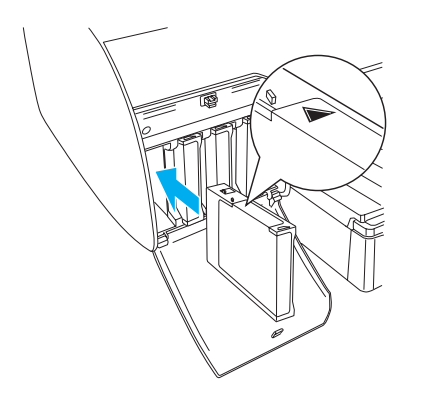

- 6. Herhaal stap 4 en 5 voor de overige cartridges.
- Breng de inkthendels omlaag wanneer u alle cartridges in hun sleuf hebt gestoken. De printer begint met het laden van de inkt.

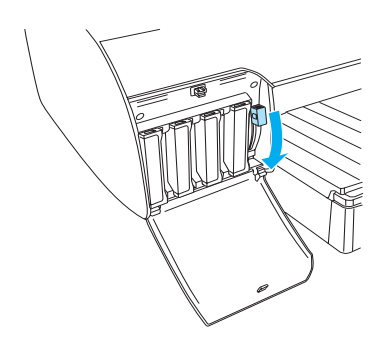

8. Na circa twee minuten verschijnen berichten over de inkthendel op het LCD-display. Breng de inkthendels omhoog of omlaag (afhankelijk van het bericht). Wanneer GEREED op het LCD-display verschijnt, is het laden van de inkt voltooid.

Let op:

Doe het volgende nooit terwijl het pauzelampje knippert, anders kan de printer beschadigd raken.

- De printer uitzetten.
- De bovenste kap openen.
- De achterste kap verwijderen.
- De papierhendel ontgrendelen.
- De cartridges verwijderen.
- De onderhoudscassette verwijderen.
- De stekker uit het stopcontact halen.

9. De klep van het (de) inktcompartiment(en) sluiten.

#### **Opmerking:**

Sluit de klep van het (de) inktcompartiment(en) niet als u een cartridge van 220 ml hebt geïnstalleerd.

# Een papierrol laden

# De papierrol op de houder plaatsen

Voer bij het plaatsen van de rol op de houder de onderstaande stappen uit.

1. Schuif de verwijderbare flens van het uiteinde van de houder.

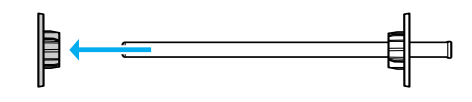

2. Voor een papierrol met een kern van 3 inch laat u de grijze opzetstukken zitten.

Voor een papierrol met een kern van 2 inch verwijdert u de grijze opzetstukken van de flens.

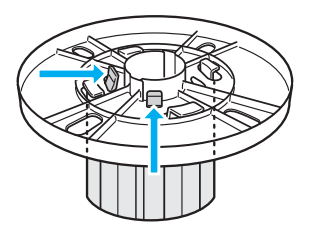

#### **Opmerking:**

*Bewaar de grijze opzetstukken op een veilige plaats voor toekomstig gebruik.* 

3. Leg de papierrol zo op een vlak oppervlak dat afrollen niet mogelijk is. Schuif de papierrol op de houder en over de flens totdat de rol vastklikt.

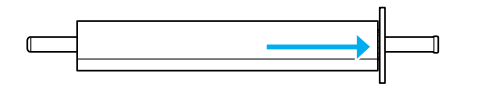

#### **Opmerking:**

Zet de houder niet rechtop wanneer u de papierrol aanbrengt. Hierdoor kan het papier scheef worden ingevoerd.

4. Schuif de verwijderbare flens (die u bij stap 1 hebt verwijderd) terug op de houder en in het uiteinde van de papierrol totdat hij vastzit.

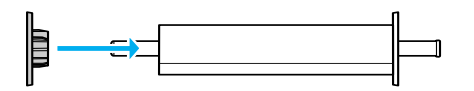

# Rolpapier in de printer plaatsen

Voer de onderstaande stappen uit om het rolpapier in de printer te plaatsen.

1. Open de kap van de papierrol.

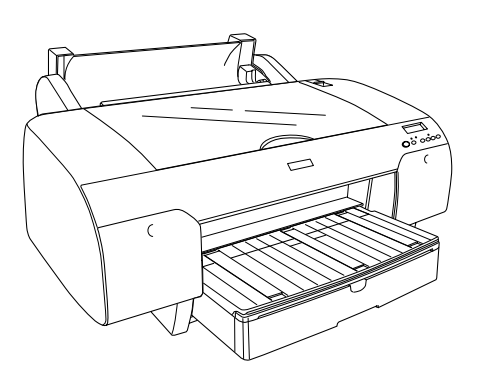

- 2. Controleer of de zwarte verwijderbare flens goed vastzit in het uiteinde van de papierrol.
- 3. Houd de houder vast met de zwarte verwijderbare flens aan de linkerkant. Plaats de houder nu in de daarvoor bestemde uitsparingen boven op de printer.

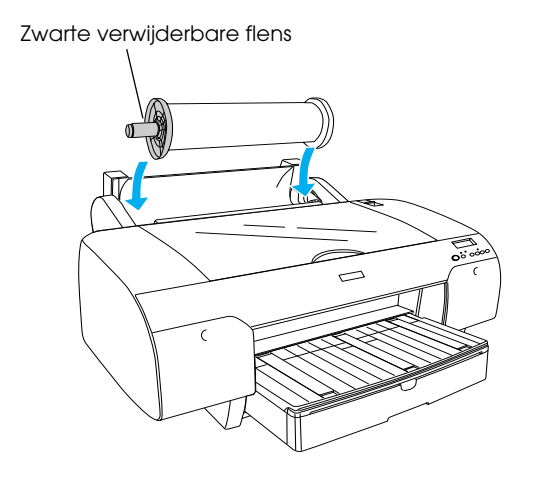

4. Ontgrendel de papierhendel.

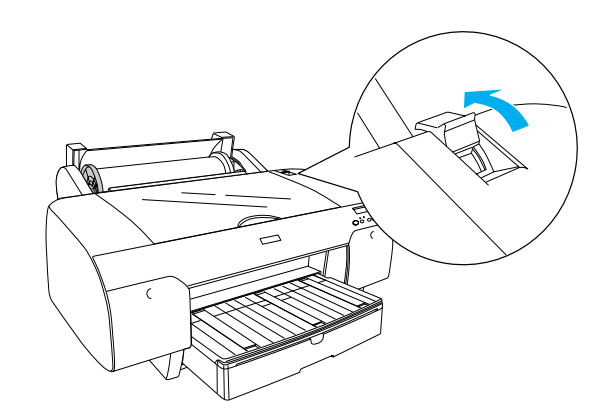

5. Houd beide zijden van het papier vast en steek het papier in de invoersleuf.

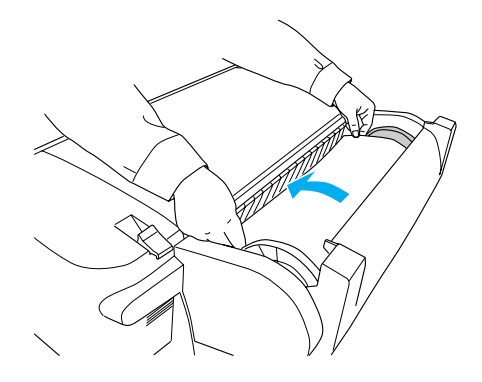

6. Trek het papier naar beneden tot het over de papierlade hangt.

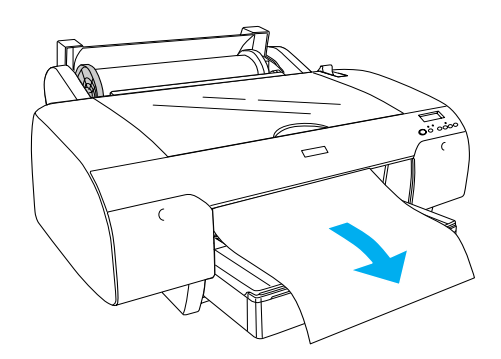

#### **Opmerking:**

Als u dun papier laadt, drukt u op de papiertoevoerknop  $\vee$  om de zuigdruk te verminderen. Als u dik en gekruld papier laadt, druk dan op de papiertoevoerknop  $\wedge$  om de zuigdruk te verhogen. 7. Houd zowel de vaste als verwijderbare flens vast en wikkel het papier weer op tot de lijn waarbij een pijl staat.

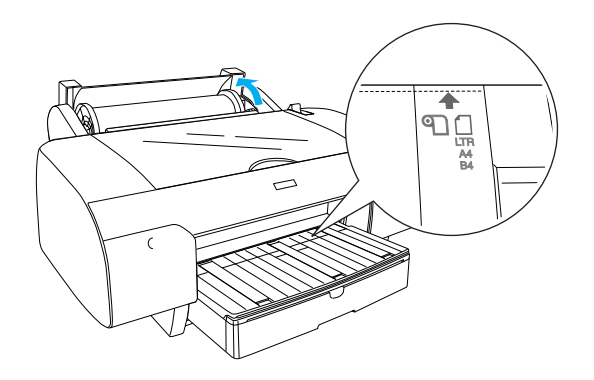

8. Vergrendel de papierhendel. Het papier gaat automatisch naar de afdrukpositie.

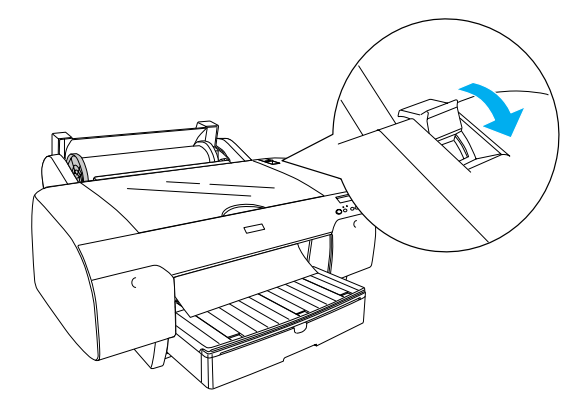

- 9. Sluit de kap van de papierrol.
- 10. Klap de papierrolondersteuning omhoog.

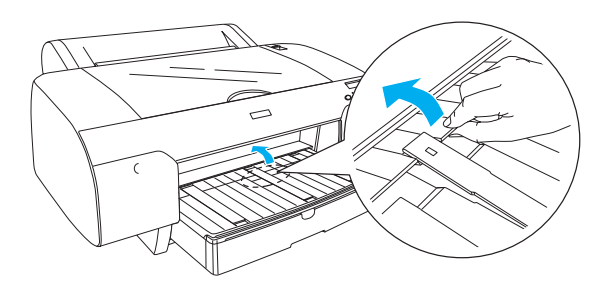

11. Trek de papierlade en de kap van de papierlade zo ver uit als nodig is voor de gebruikte papierlengte.

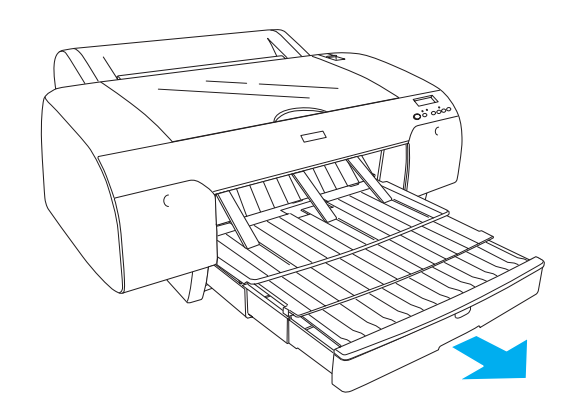

12. Druk op de papierbronknop < en selecteer de optie voor het automatisch afsnijden van rolpapier ©% op het LCD-display.

#### Let op:

Laat het papier niet te lang in de printer zitten, omdat daardoor de kwaliteit vermindert. Wij raden u aan om het papier na het afdrukken uit de printer te verwijderen.

### Losse vellen laden

Voer de onderstaande stappen uit om losse vellen afdrukmateriaal in de papierlade te plaatsen.

#### **Opmerking:**

In dit gedeelte wordt het laden van losse vellen kleiner dan A3-formaat beschreven. Als u papier van A3-formaat of groter wilt laden of als u meer informatie wilt over het werken met papier, zie dan het gedeelte "Papier gebruiken" in de gebruikershandleiding, die deel uitmaakt van de printersoftware. U vindt deze software op de cd-rom die bij de printer is geleverd.

- 1. Controleer of de printer aanstaat en GEREED is.

3. Open de kap van de papierlade en trek de rol van de papiergeleider uit.

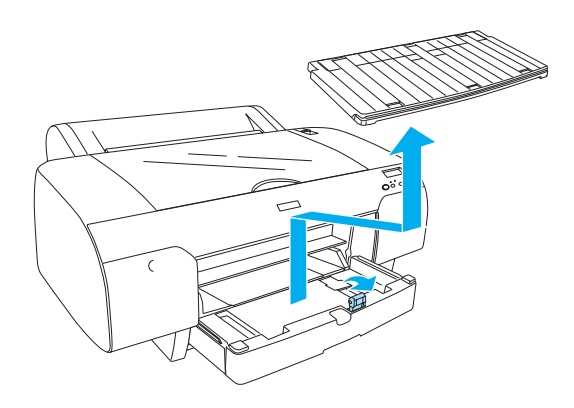

4. Breng de papiergeleider omhoog en schuif de zijgeleider naar links. Maak op deze manier voldoende ruimte voor het papier.

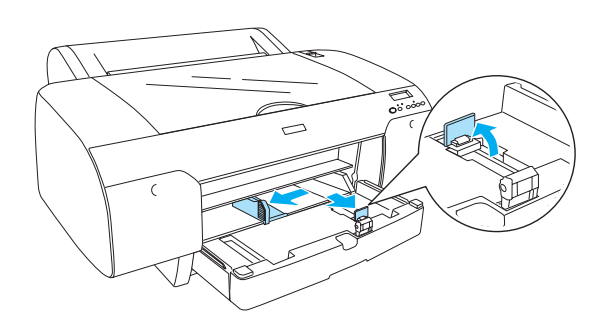

5. Waaier een stapel papier los en tik de stapel recht op een vlakke ondergrond. Gekruld papier moet u eerst gladstrijken voordat u het laadt. Als u de krul er niet goed uit krijgt en het papier vaak vastloopt, gebruik het dan niet.

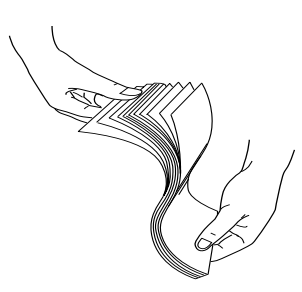

6. Verwijder eventueel stof uit lade. Stof kan de afdrukkwaliteit verminderen.

7. Laad de vellen met de afdrukzijde naar beneden en de rechterkant van het papier tegen de rechterkant van de papierlade.

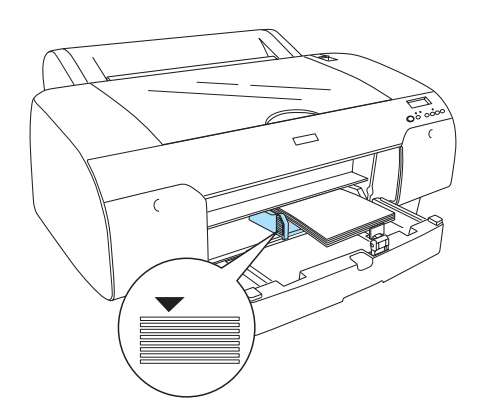

#### **Opmerking:**

- Plaats het papier altijd met de korte zijde eerst in het apparaat.
- Zorg ervoor dat de vellen plat op de bodem van de lade liggen en leg de rand van het papier goed in de rechterbinnenhoek van de papierlade. Anders loopt u het risico dat de afdrukken niet goed worden uitgelijnd.
- Hoeveel papier er in de papierlade past, hangt af van het gebruikte afdrukmateriaal en formaat.

De papierlade biedt plaats aan maximaal 250 vellen gewoon papier van 64 g/m<sup>2</sup>. Laat het papier niet boven de pijl aan de binnenkant van de linkerzijgeleider komen.

*Zie de volgende tabel voor meer informatie over de laadcapaciteit van speciaal afdrukmateriaal van Epson.* 

| Speciaal<br>afdrukmateriaal<br>van Epson | Formaat       | Capaciteit<br>papierlade |
|------------------------------------------|---------------|--------------------------|
| Premium                                  | A4            | 100                      |
| Paper                                    | LTR           | 100                      |
|                                          | A3            | 50                       |
|                                          | Super<br>A3/B | 50                       |
| Premium Luster                           | LTR           | 100                      |
| Photo Paper                              | A3            | 50                       |
|                                          | Super<br>A3/B | 50                       |

| Photo Quality Ink                                 | A4            | 200 |
|---------------------------------------------------|---------------|-----|
| Jei Paper                                         | LTR           | 200 |
| EPSON Proofing<br>Paper Semimatte<br>(Commercial) | Super<br>A3/B | 50  |
| Archival                                          | A4            | 100 |
| (Enhanced)Marie<br>Paper                          | LTR           | 100 |
|                                                   | A3            | 50  |
|                                                   | Super<br>A3/B | 50  |
| Watercolor<br>Paper-Radiant<br>White              | Super<br>A3/B | 20  |
| Bright White Inkjet<br>Paper                      | A4            | 100 |

8. Pas de lengte van de papiergeleider en de zijgeleider aan het papierformaat aan.

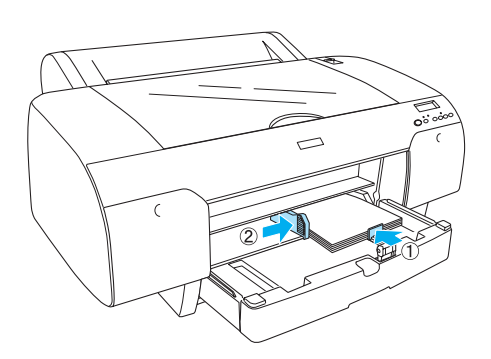

9. Klap de rol van de papiergeleider omlaag en breng de kap van de papierlade weer op zijn plaats.

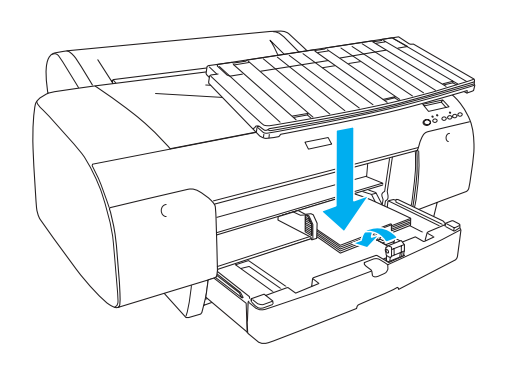

*Opmerking: Zorg ervoor dat de papierrolondersteuning niet omhoog staat.* 

# Papier laden in de handmatige papiertoevoer aan de achterzijde

#### **Opmerking:**

- U kunt maar één vel tegelijk laden in de papiertoevoer aan de achterzijde.
- □ Laad het papier met de afdrukzijde naar boven in de printer.
- Papier met een dikte van 0,08 tot 1,6 mm kan in liggende richting worden geplaatst. Kringlooppapier of gewoon papier en papier van het formaat A4, Letter of 8 × 10 inch moet echter altijd in staande richting worden geplaatst, ongeacht de dikte.
- 1. Controleer of de printer aanstaat en GEREED is.
- 3. Houd het papier links en rechts vast. Lijn de linkerkant van het papier uit met het doelpapierformaat op de kap van de papierrol. Steek het papier nu zo ver mogelijk in de printer (tot u enige weerstand voelt).

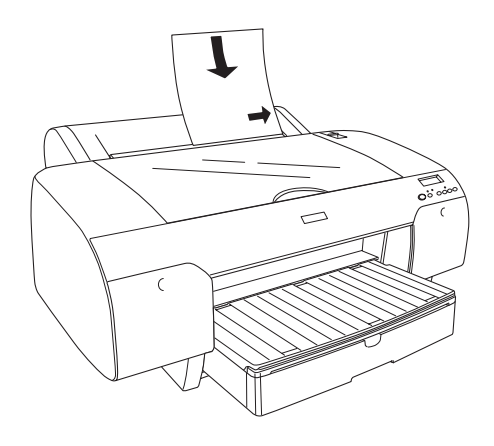

Het papier gaat automatisch naar de afdrukpositie.

#### **Opmerking:**

*Als u op de pauzeknop drukt, gaat het papier meteen naar de afdrukpositie.* 

4. Pas de lengte van de papierlade en de kap van de papierlade aan het papierformaat aan. Als u ze niet uitschuift, kan de afdruk uit de printer vallen.

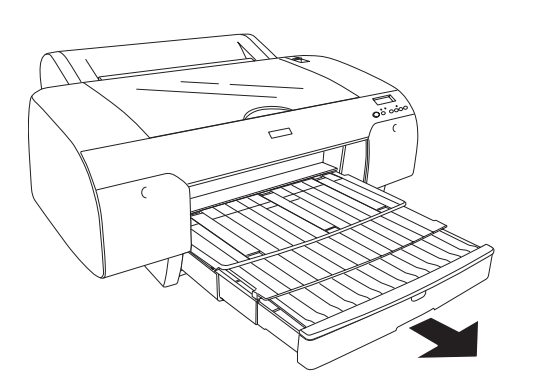

#### **Opmerking**:

Zorg ervoor dat de papierrolondersteuning niet omhoog staat.

### Let op:

Laat het papier niet te lang in de printer zitten, omdat daardoor de kwaliteit vermindert. Wij raden u aan om het papier na het afdrukken uit de printer te verwijderen.

# De printer aansluiten op de computer

Welke interface u kunt gebruiken hangt af van de gebruikte versie van het besturingssysteem Microsoft<sup>®</sup> Windows<sup>®</sup> of Apple<sup>®</sup> Macintosh<sup>®</sup>:

USB-interface en Ethernet-interface (optie): Windows XP, Me, 98 en 2000 Mac OS X 10.2 of hoger Mac OS 9.x

IEEE1394-interface: Windows XP, Me en 2000 Mac OS X 10.2 of hoger Mac OS 9.x

# De ingebouwde USB-interface gebruiken

Voor aansluiting van de printer op een USB-poort hebt u een gewone afgeschermde USB-kabel nodig. Voer de onderstaande stappen uit om de printer op de computer aan te sluiten via de ingebouwde USB-interface.

#### **Opmerking:**

Wanneer u een verkeerde kabel gebruikt of tussen de printer en de computer nog andere randapparatuur aansluit, kan de verbinding onstabiel worden.

- 1. Zorg ervoor dat zowel de printer als de computer uitstaat.
- 2. Steek de USB-kabel in de printer.

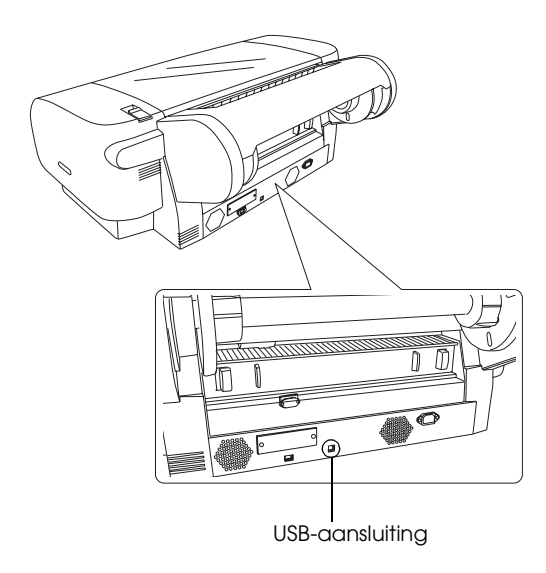

3. Steek het andere uiteinde van de kabel in de USB-poort van de computer.

Zie "De printersoftware installeren" op pagina 14, nadat u de printer en computer met elkaar hebt verbonden via de USB-kabel.

# De ingebouwde IEEE1394-interface gebruiken

Voer de onderstaande stappen uit om de printer op de computer aan te sluiten via de geïnstalleerde IEEE1394-interfacekaart.

### **Opmerking:**

Zorg ervoor dat u de IEEE1394-kabel met het modelnummer C836302 gebruikt. Een andere kabel voldoet mogelijk niet aan de voorschriften die in uw land van kracht zijn voor elektromagnetische compatibiliteit.

- 1. Zorg ervoor dat zowel de printer als de computer uitstaat.
- 2. Steek een compatibele interfacekabel in de printer.

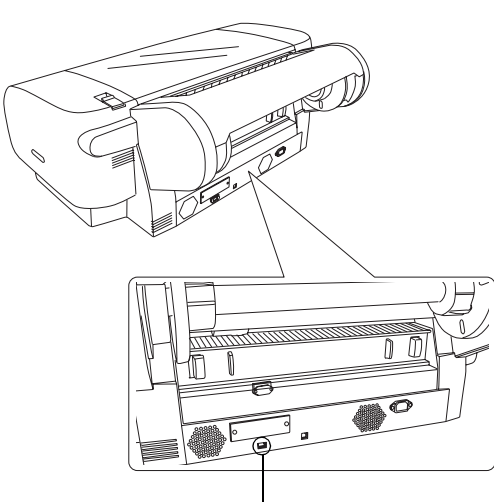

IEEE1394-aansluiting

3. Steek het andere uiteinde van de kabel in de IEEE1394-poort van de computer.

Zie "De printersoftware installeren" op pagina 14, nadat u de printer en computer met elkaar hebt verbonden via de IEEE1394-interface.

# De apart verkrijgbare interfacekaart gebruiken

Met de volgende als optie verkrijgbare Ethernet-interfacekaart kunt u de printer gebruiken in een netwerk. De Ethernet-interfacekaart detecteert zelf het juiste netwerkprotocol. U kunt dus afdrukken onder Windows XP, Me, 98 en 2000, of onder Mac OS X en 9.x in een AppleTalk-netwerk.

EpsonNet 10/100 Base Tx C12C82405\* High Speed Int. Print Server

#### **Opmerking:**

*De asterisk* (\*) *staat voor het laatste cijfer van het productnummer, dat van land tot land verschilt.* 

# De apart verkrijgbare interfacekaart installeren

Voer de onderstaande stappen uit om de als optie verkrijgbare interfacekaart te installeren.

#### **Opmerking:**

*Zie de documentatie die bij de als optie verkrijgbare interfacekaart is geleverd voor meer informatie over de installatie, voordat u de kaart installeert.* 

- 1. Zorg ervoor dat zowel de printer als de computer uitstaat.
- 2. Zorg ervoor dat het netsnoer niet meer in de wandcontactdoos zit.

#### Let op:

Installeer de interfacekaart niet wanneer de printer is aangesloten op een wandcontactdoos. Hierdoor kan de printer beschadigd raken.

3. Maak de interfacekabel los, indien nodig.

4. Verwijder met een kruiskopschroevendraaier de twee schroeven van het plaatje dat de sleuf voor de interfacekaart afdekt en verwijder het plaatje. Bewaar de schroeven voor het geval u het afdekplaatje later opnieuw wilt aanbrengen.

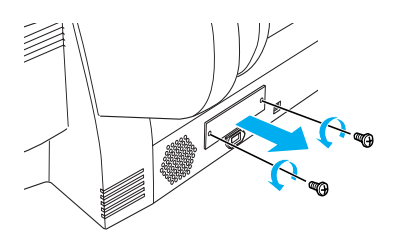

5. Schuif de interfacekaart door de daarvoor bestemde sleuven aan beide zijden van het interfacecompartiment. Druk de kaart stevig vast, zodat de connector aan de achterzijde van de interfacekaart goed contact maakt met de printer.

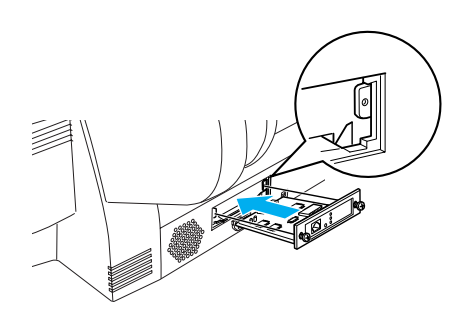

#### **Opmerking:**

Afhankelijk van de interfacekaart die u gebruikt, kan de kaart iets naar buiten steken.

# De printersoftware installeren

Nadat u de printer hebt aangesloten op de computer, dient u de software te installeren die met de printer wordt meegeleverd op de cd-rom met printersoftware. Voer de onderstaande stappen uit om de printersoftware te installeren.

# Voor Windows

#### Let op:

*Schakel alle antivirusprogramma's uit voordat u de printersoftware installeert.* 

- 1. Zorg ervoor dat de printer uitstaat.
- 2. Plaats de cd-rom met printersoftware (deze cd-rom is bij de printer geleverd) in de cd-romlezer.

#### **Opmerking:**

Als het venster voor de taalkeuze verschijnt, selecteert u de gewenste taal.

- 3. Klik op Ga door.
- 4. Selecteer uw printer.
- 5. Selecteer Lokaal of Netwerk.
- 6. Klik vervolgens op Installeer om de installatie van de printersoftware te starten.

#### **Opmerking:**

Als een venster verschijnt waarin u een land of regio moet opgeven, selecteer dan het land of de regio van uw keuze.

7. Volg de instructies op het scherm.

#### **Opmerking:**

Als tijdens de installatie een bericht over Windows-compatibiliteit verschijnt, klikt u op Toch doorgaan om de installatie voor te zetten.

# Voor Mac OS 9.x

Let op:

Schakel alle antivirusprogramma's uit voordat u de printersoftware installeert.

- 1. Zorg ervoor dat de printer uitstaat.
- 2. Plaats de cd-rom met printersoftware (deze cd-rom is bij de printer geleverd) in de cd-romlezer.
- 3. Dubbelklik op het pictogram Mac OS 9.

#### **Opmerking:**

Als het venster voor de taalkeuze verschijnt, selecteert u de gewenste taal.

- 4. Klik op Ga door.
- 5. Selecteer uw printer.
- 6. Selecteer Lokaal of Netwerk.
- 7. Klik vervolgens op Installeer om de installatie van de printersoftware te starten.
- 8. Volg de instructies op het scherm. Wanneer de software is geïnstalleerd en de computer opnieuw is gestart, zet u de printer aan.

# De Kiezer (Chooser) gebruiken om de printer te selecteren

Nadat u de printersoftware op uw computer hebt geïnstalleerd, dient u de Kiezer (Chooser) te openen en uw printer te selecteren. U moet een printer selecteren wanneer u deze voor het eerst in gebruik neemt en wanneer u een andere printer wilt gebruiken. Uw computer gebruikt voor het afdrukken altijd de printer die u het laatst hebt geselecteerd.

1. Selecteer de Kiezer (Chooser) uit het Apple-menu. Klik vervolgens op het pictogram van uw printer en op de poort waarop de printer is aangesloten.

- 2. Voor gebruikers van de USB-interface: klik op het pictogram van uw printer en op de poort waarop de printer is aangesloten. Voor gebruikers van de IEEE1394-interface: klik op het pictogram van uw printer en op de FireWire-poort waarop de printer is aangesloten.
- Schakel de optie Afdrukken op de achtergrond (Background Printing) in of uit.

Wanneer afdrukken op de achtergrond is ingeschakeld, kunt u uw Macintosh blijven gebruiken terwijl een afdruktaak wordt voorbereid. Om het hulpprogramma EPSON Monitor IV te kunnen gebruiken voor het beheren van afdruktaken, moet afdrukken op de achtergrond zijn ingeschakeld.

4. Sluit de Kiezer (Chooser).

# Voor Mac OS X

*Let op: Schakel alle antivirusprogramma's uit voordat u de printersoftware installeert.* 

#### **Opmerking**:

- Deze software kan niet overweg met het UNIX-bestandssysteem voor Mac OS X. Installeer de software daarom op een schijf of partitie waarop dit bestandssysteem niet wordt gebruikt.
- Dit apparaat is niet geschikt voor de Classic-omgeving van Mac OS X.
- 1. Zorg ervoor dat de printer uitstaat.
- 2. Plaats de cd-rom met printersoftware (deze cd-rom is bij de printer geleverd) in de cd-romlezer.
- 3. Dubbelklik op het pictogram Mac OS X.

#### **Opmerking:**

Als het venster voor de taalkeuze verschijnt, selecteert u de gewenste taal.

- 4. Klik op Ga door.
- 5. Selecteer uw printer.
- 6. Selecteer Lokaal of Netwerk.

- 7. Klik vervolgens op Installeer om de installatie van de printersoftware te starten.
- 8. Volg de instructies op het scherm om de software te installeren.
- 9. Start de computer opnieuw na het installeren van de software. Zet vervolgens de printer aan.

### Uw printer selecteren

Nadat u de printersoftware op uw computer hebt geïnstalleerd, moet u uw printer selecteren. U moet een printer selecteren wanneer u deze voor het eerst in gebruik neemt en wanneer u een andere printer wilt gebruiken. Uw computer gebruikt voor het afdrukken altijd de printer die u het laatst hebt geselecteerd.

- 1. Dubbelklik op Macintosh HD (standaardnaam van de vaste schijf).
- 2. Dubbelklik op de map Programma's (Applications).
- 3. Dubbelklik op de map Hulpprogramma's (Utilities).
- 4. Dubbelklik op Print Center (Afdrukbeheer) (Mac OS X 10.2.x) of Printerconfiguratie (Printer Setup Utility) (Mac OS X 10.3.x).
- 5. Klik op Voeg toe (Add).
- 6. Selecteer de interface die wordt gebruikt voor de verbinding tussen printer en computer.
- 7. Selecteer Stylus Pro 4400 of Stylus Pro 4800.
- 8. Klik op Voeg toe (Add).
- 9. Controleer of de zojuist toegevoegde printer in de lijst met printers staat.
- 10. Sluit het venster Printers (Printer List).

# De online-gebruikershandleiding gebruiken

# Wat nu?

Nadat u de installatie van de hardware en de driver hebt voltooid, vindt u in de *gebruikershandleiding* gedetailleerde informatie over de functies van de printer, het onderhoud, het oplossen van problemen, technische specificaties en aanvullende producten.

# De online-gebruikershandleiding gebruiken

In de gebruikershandleiding vindt u gedetailleerde instructies voor het gebruik van de printer en informatie over het gebruik van aanvullende producten.

U opent de *gebruikershandleiding* door te dubbelklikken op het pictogram ESPR4844 Gebruikershandleiding op het bureaublad.

In Windows kunt u de *gebruikershandleiding* ook openen via het menu Start. Klik op Start, wijs naar Alle programma's (All Programs) (Windows XP) of Programma's (Programs) (Windows Me, 98 en 2000). Selecteer vervolgens EPSON gevolgd door ESPR4844 Gebruikershandleiding.

#### **Opmerking:**

Microsoft Internet Explorer 4.0 of hoger, of Netscape Navigator 4.0 of hoger, moet op de computer zijn geïnstalleerd om de online-handleiding te kunnen lezen.